# Facebook Business Portfolio -Guidelines-

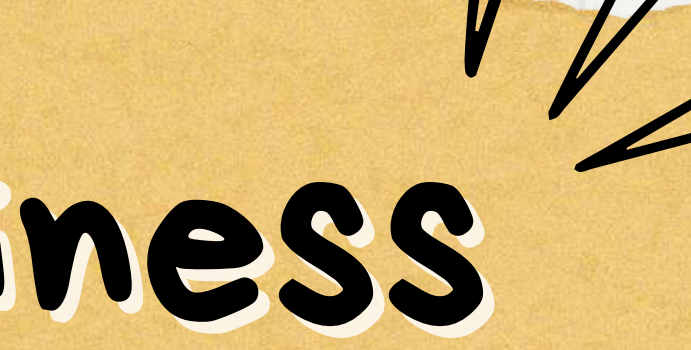

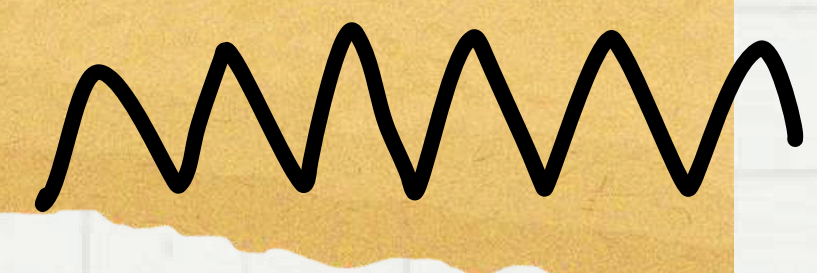

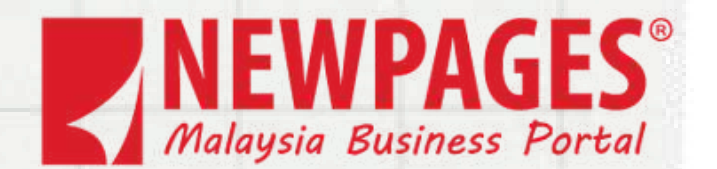

# Please have one of the following documents ready:

 Business bank statement
 Business registration or licence document

3. Business tax document

4. Certificate/articles of incorporation

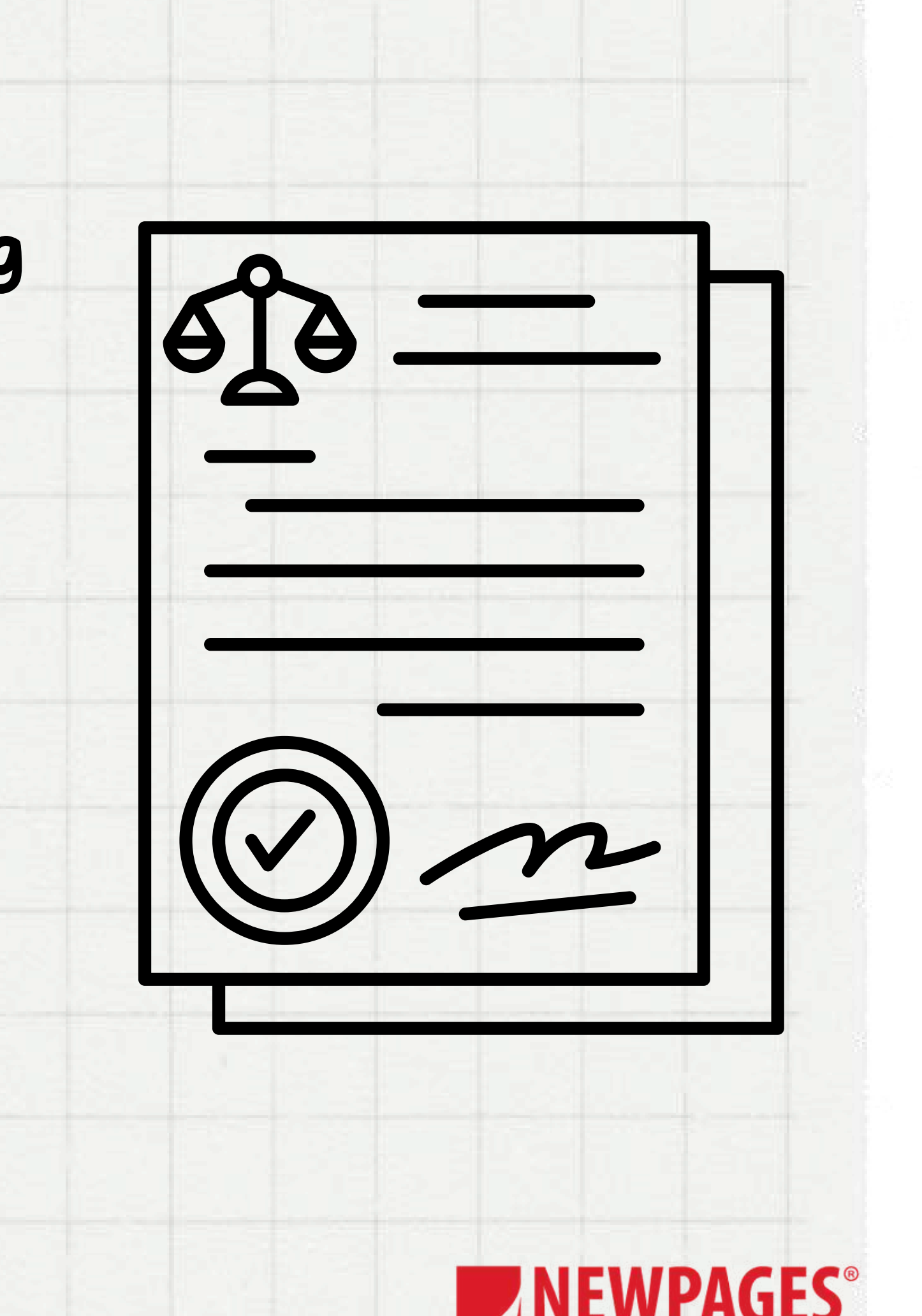

### Step 1 Click on "Log IN with Facebook" to sign in using your Facebook account.

### 

### Get Started Meta Business Tools

After logging in, you can navigate to all business tools, such as Meta Business Suite , business management platform , advertising management tools, etc., to easily establish connections with customers and achieve better business results.

Our business tools help you:

- · Get all the tools you need to manage your business on Facebook, Instagram, and Messenger in one place and save valuable time
- · Engage with the people who matter most to your business from one inbox
- · The most effective way to track the effectiveness of various Meta technologies

### Log in to Meta Business Tools

G Log in with Facebook

1

O Log in with Instagram

### CREATE NEW ACCOUNT

Log in with a managed Meta account

∞ Meta

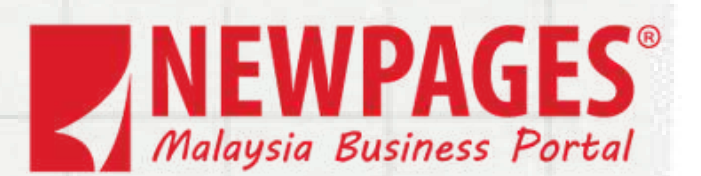

### Step 2 Fill in all the fields in the textboxes, click the submit button

### Create a business portfolio in Business Manager

Your Business Manager and account name This name will be displayed on Facebook, please make sure it matches your company's public name and do not use special characters.

Jasper's Market

### Your name

Enter first and last name separated by a space

Your business email This should be the email address you use for company business. We will send a verification email to this email address. You will also receive communications related to the business portfolio to this email address.

and business email.

When you add users to Business Manager, they will be able to see your name

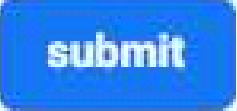

 $\times$ 

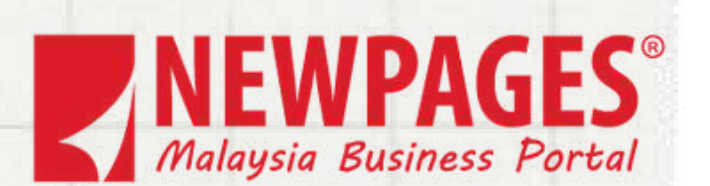

You will then receive an email verification to your inbox to validate your account.

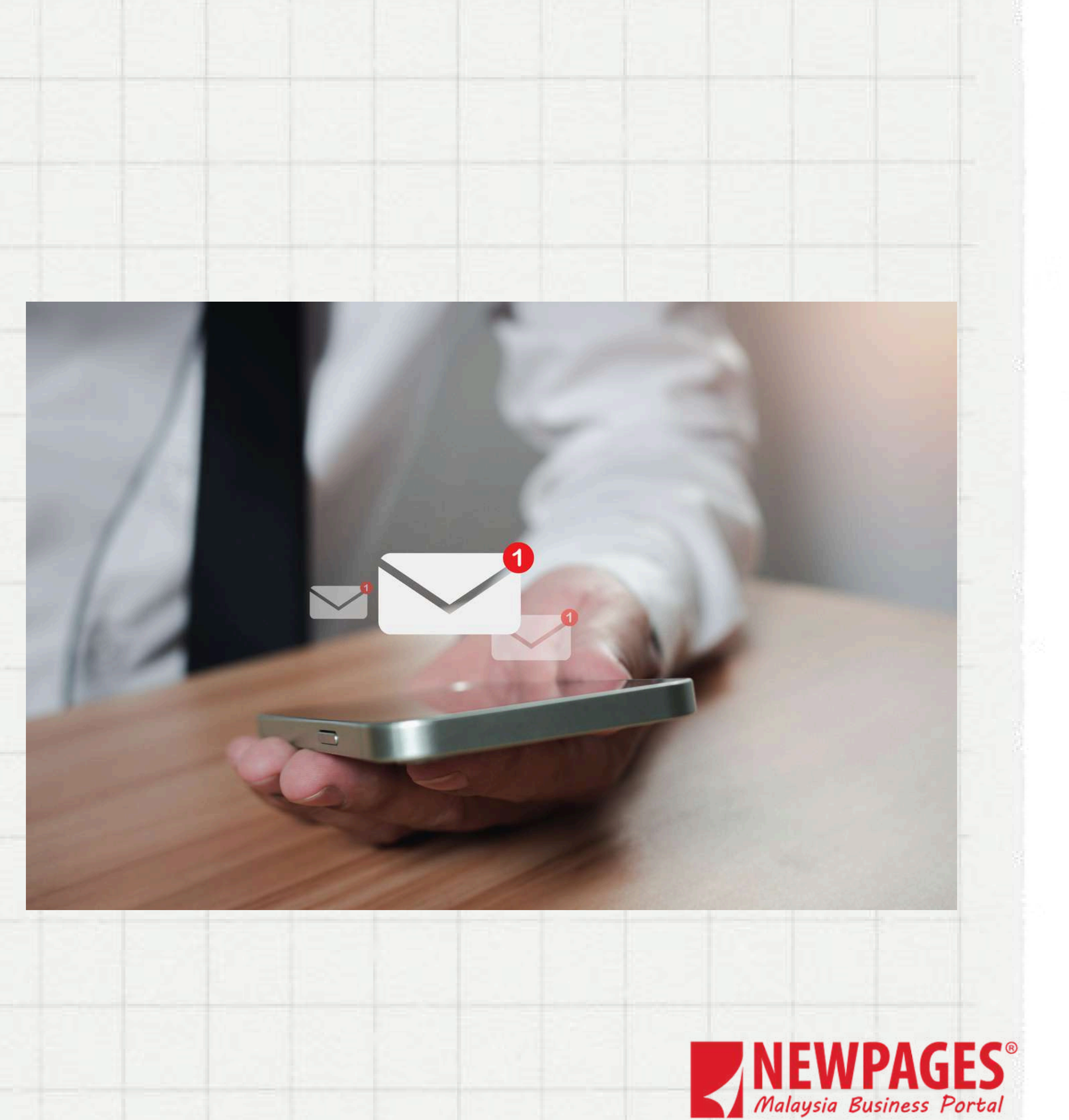

After you validate your email, your Facebook portfolio will be successfully created.

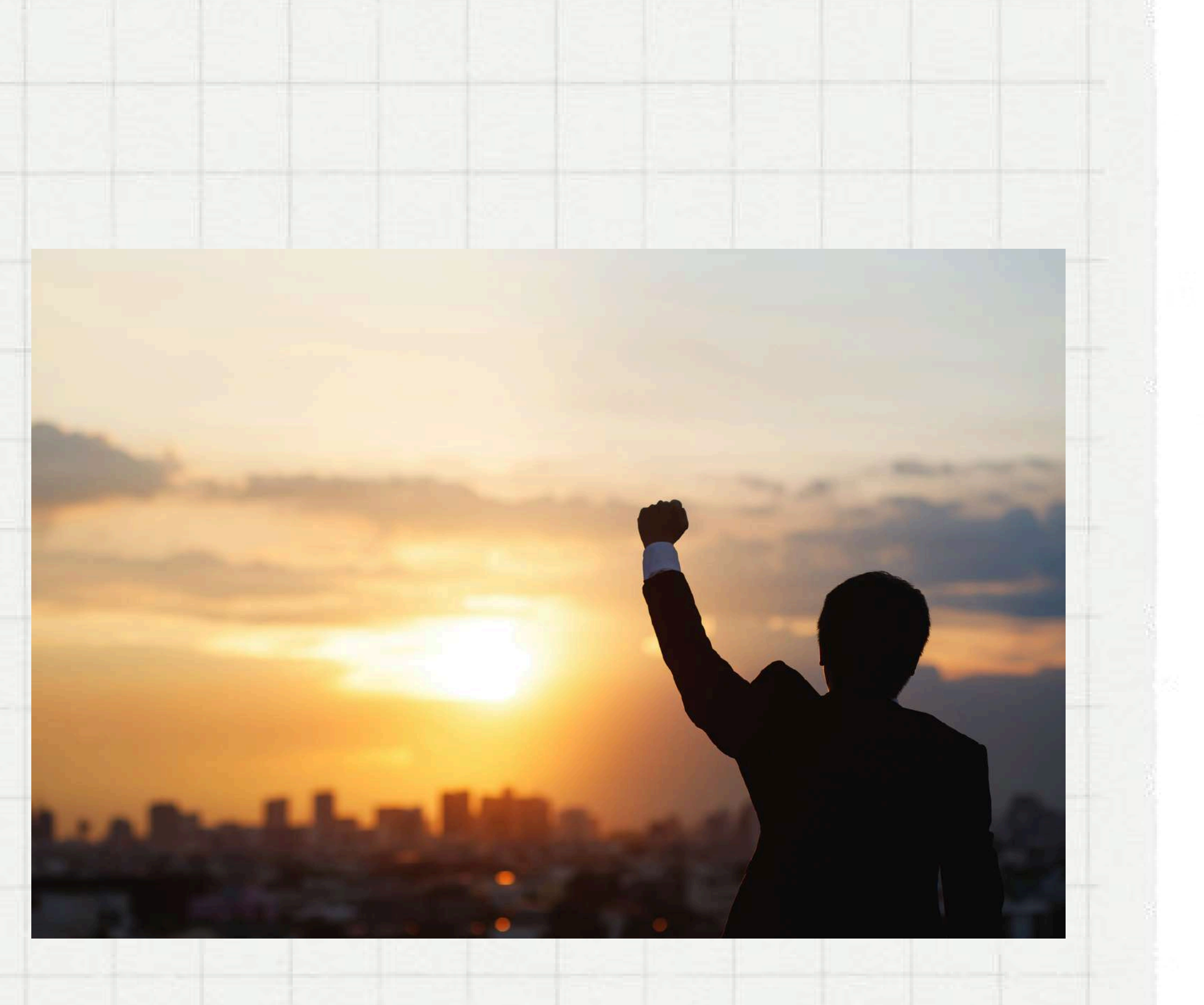

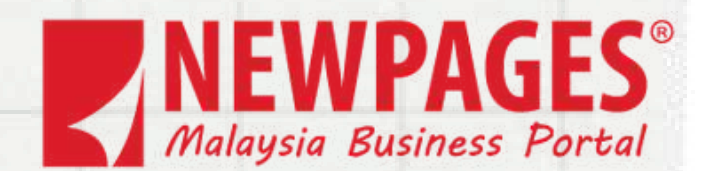

Please visit the following link to complete your registration: Facebook Developer **Registration** 

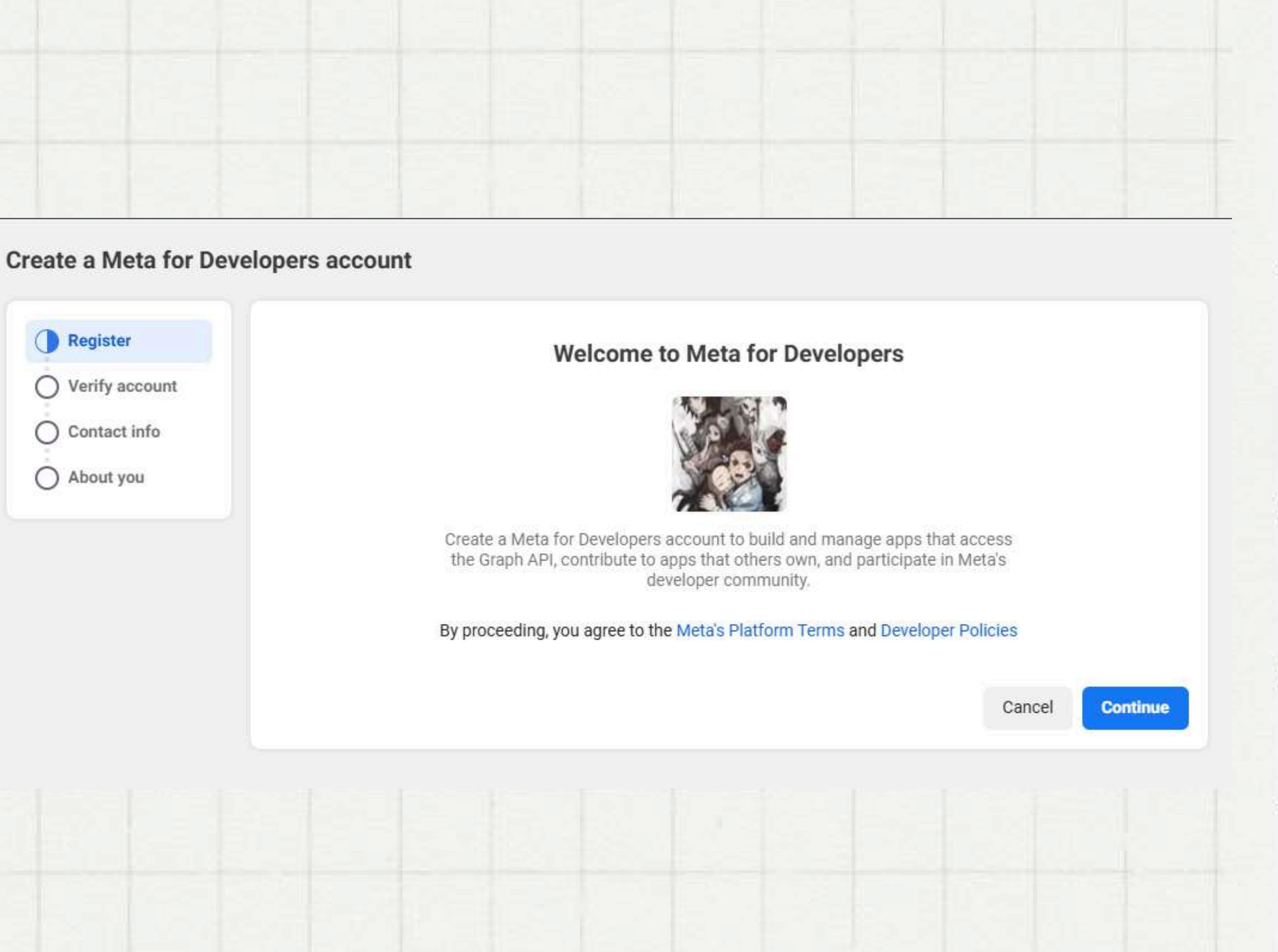

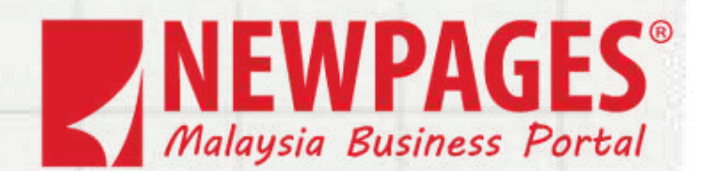

Enter your contact number and optionally confirm the agreement.

### Create a Meta developer account

|    | 0 | Register      |
|----|---|---------------|
|    | 0 | Verify accour |
| 3  | 0 | Contact info  |
| )0 | Ô | About you     |

### Verify Account

Please add your phone number to verify your developer account.

Country

Malaysia (+60)

This number will be saved to your Facebook profile. We use your phone number to send text notifications, help log in to your account, and provide personalized experiences, such as promoting user interactions in our products and improving everyone's advertising experience. Only you can see the phone number in your profile. Learn more

Phone number

You can verify your account by adding a credit card

### Create a Meta for Developers account

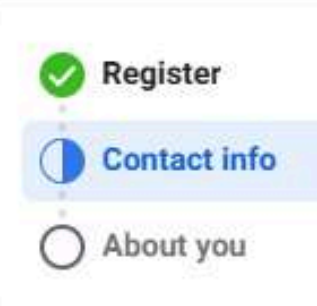

### **Review Your Email Address**

We use email addresses to send notifications, help you log in and personalize experiences, like connecting people and improving ads for everyone on our products. Learn More

| Primary  | email |  |
|----------|-------|--|
| rinnar y | eman  |  |

itsswindy@gmail.com

I agree to receive marketing-related electronic communications from Meta, including developer news, updates and promotional emails. (You may unsubscribe from these emails at any time by clicking unsubscribe at the bottom of the email. You can also update your email preferences in Developer Settings.)

\*

Please enter your mobile number

Send verification SMS

Update Email

**Confirm Email** 

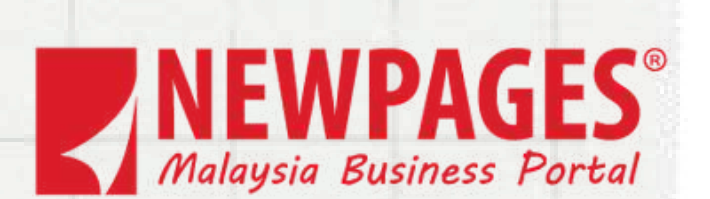

You should select the option that best matches your role or purpose for creating the account.

| 0 | Register     |
|---|--------------|
| 0 | Contact info |
| 0 | About you    |

### Create a Meta for Developers account

|                                           | Developer                                                                                       |
|-------------------------------------------|-------------------------------------------------------------------------------------------------|
| 000                                       | Analyst                                                                                         |
|                                           | Student                                                                                         |
| 8                                         | Other                                                                                           |
| 🗸 l'n                                     | n not a robot<br>reCAP<br>Privacy -                                                             |
| This helps us to<br>We've used Go<br>Use. | o combat harmful conduct, detect and preven<br>logie's reCAPTCHA Enterprise product to pro      |
| reCAPTCHA E<br>reCAPTCHA E                | nterprise collects hardware and software info<br>nterprise and for general security purposes. T |
|                                           |                                                                                                 |

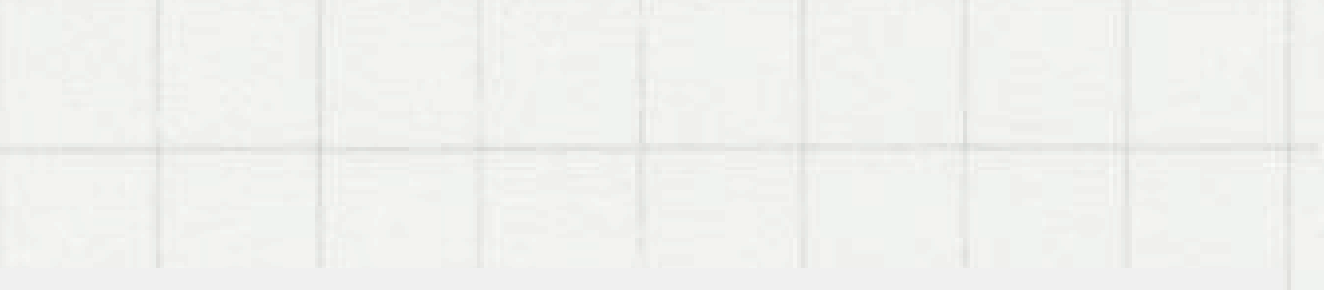

### Which of the following best describes you?

Help us improve your experience by telling us which of the following roles best describe you.

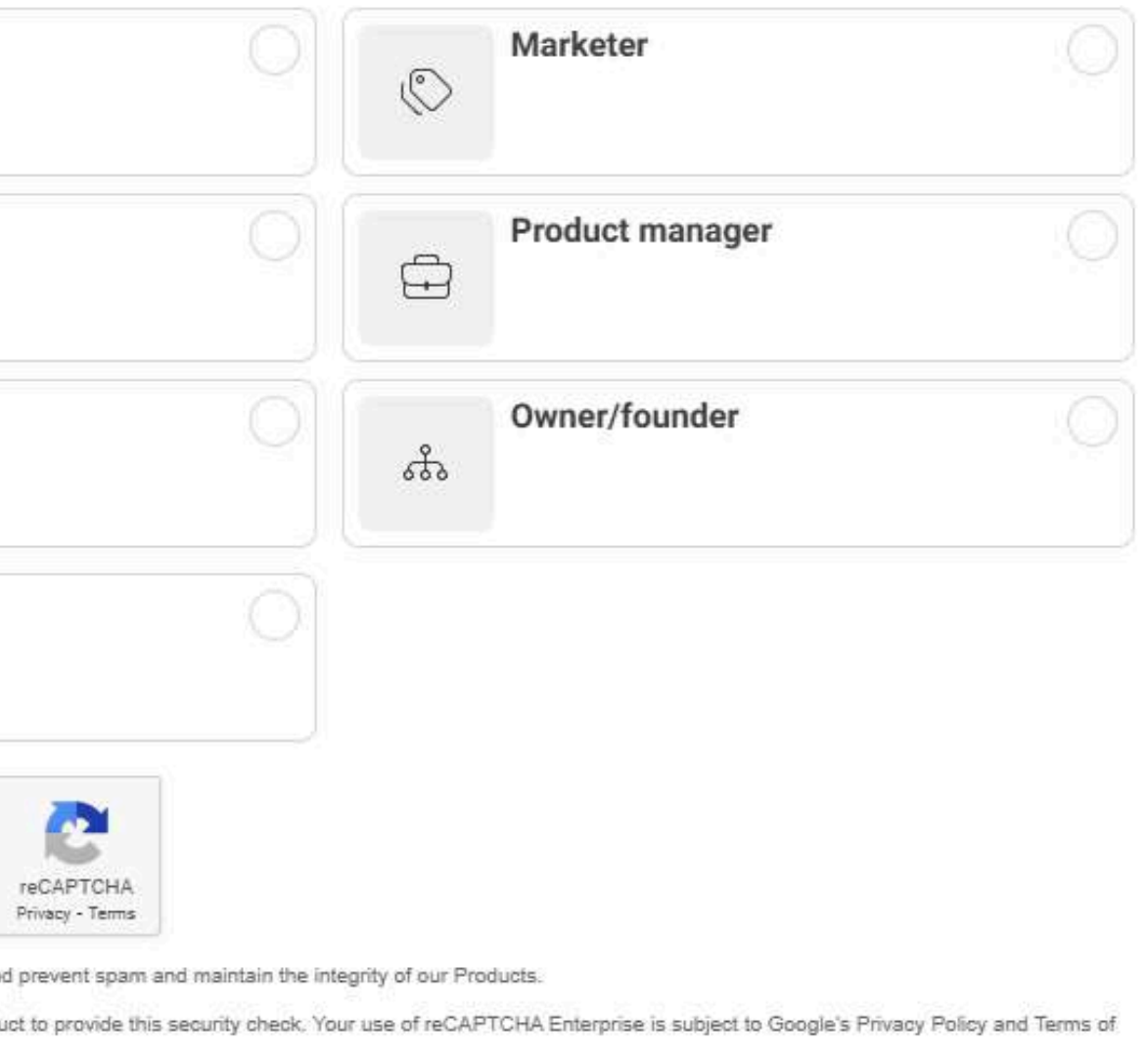

ware information, such as device and application data, and sends it to Google to provide, maintain, and improve irposes. This information is not used by Google for personalized advertising.

Complete Registration

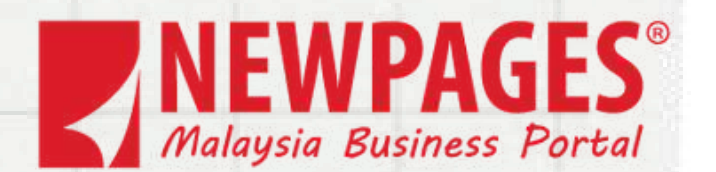

After registration, click Create App to start your first app.

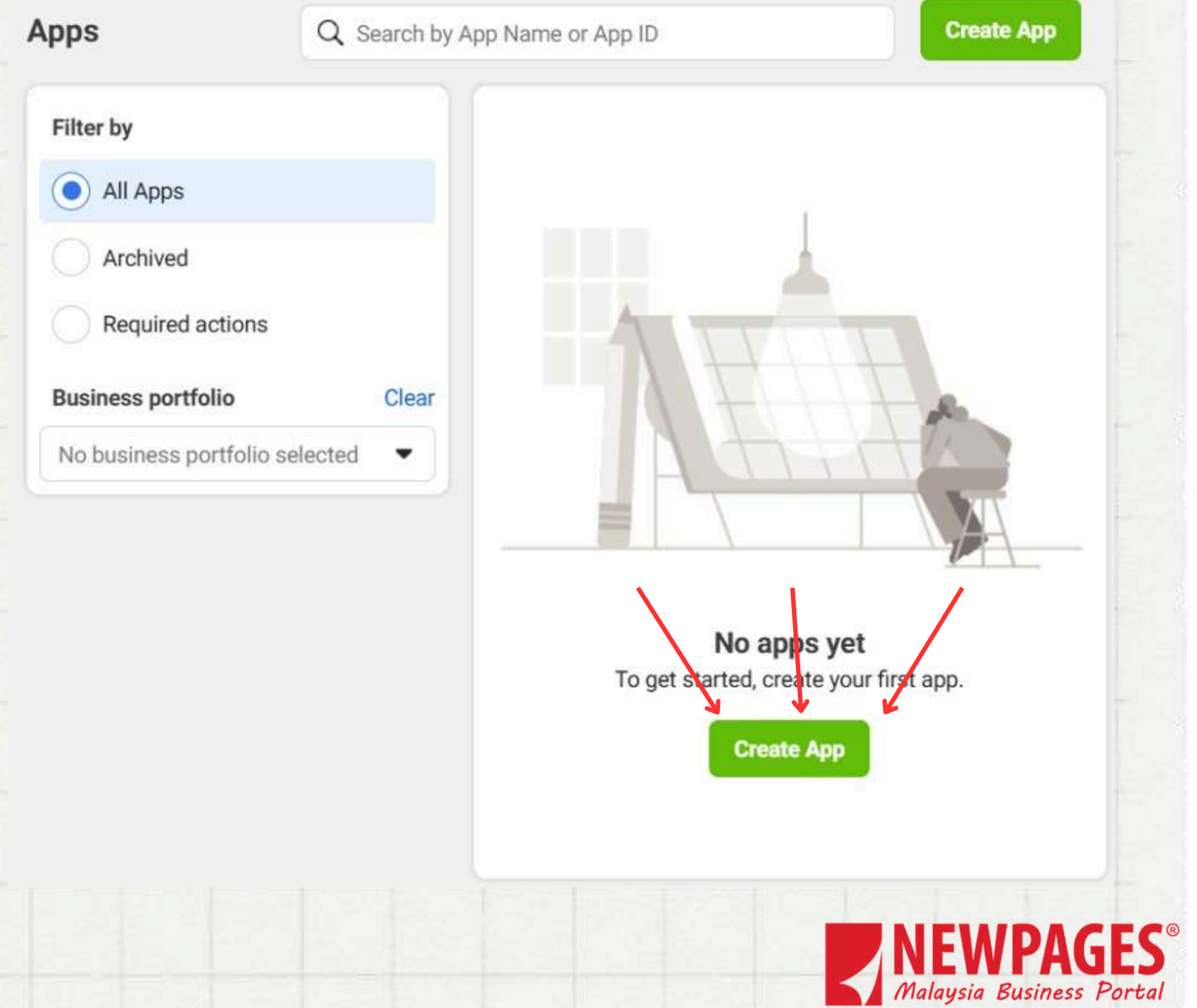

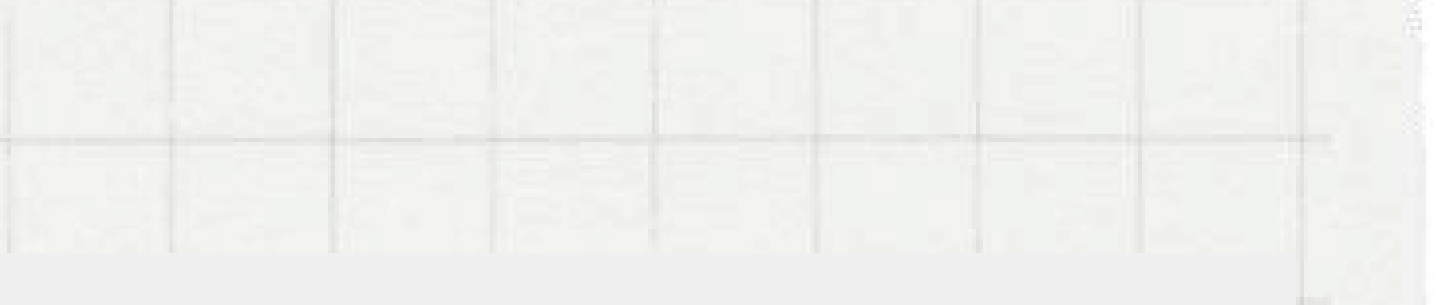

### Enter your App name and App contact email.

### App details Use cases Business Create app

Create an app

App name

Pizza Man

### App contact email

This is the email address we'll use to contact you about your app. Make sure it is an address you check regularly. We may contact you about policies, app restrictions or recovery if your app is deleted or compromised.

itsswindy@gmail.com

Cancel

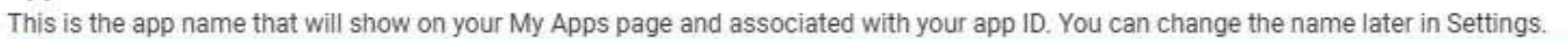

9/30

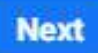

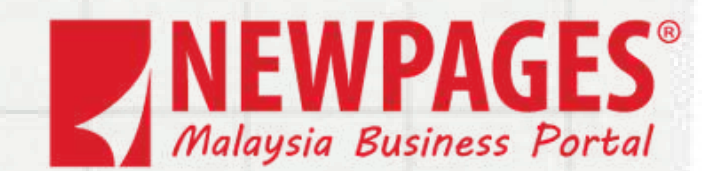

Choose the option that aligns with your app's purpose and click Next to proceed.

| 🤣 App details | Add use cases                                                                                   |
|---------------|-------------------------------------------------------------------------------------------------|
| Use cases     | Run ads to promote                                                                              |
| Business      |                                                                                                 |
| O Create app  | Access the Threads<br>Use the Threads API an<br>threads, manage reply so<br>others. Learn more. |
|               | Launch a game on F<br>Launch a game that pla<br>desktop and mobile des                          |
|               | f Our most common use ask for permissions to                                                    |
|               | Looking for something else?<br>If you need something that isn't s                               |
|               | Other<br>Explore other products and data                                                        |

Create an app

products and data permissions such as ads management, WhatsApp and more. You'll be asked to select an app type and then you can add the permissions and products you need.

Cancel

### ads to promote your app

an app ID to promote your app on Meta technologies, like Facebook and Instagram. Learn more.

### ess the Threads API

the Threads API and choose to authenticate users, retrieve user information, post threads, reply to ads, manage reply settings and/or gather insights for a Threads profile you own or manage on behalf of

### nch a game on Facebook

ich a game that players can find and play directly in their Feed or messages/conversations, on both top and mobile devices. Learn more.

ienticate and request data from users with Facebook Login most common use case. A secure, fast way for users to log into your app or game and for the app to for permissions to access their data to personalize their experience. Learn more.

nething that isn't shown above, you can see more options by selecting Other.

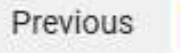

Next

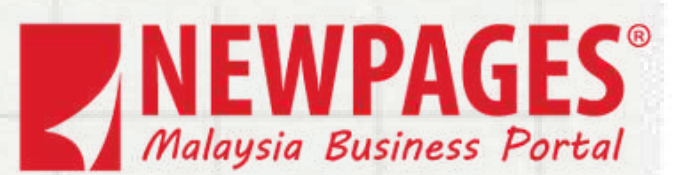

Choose the option that aligns with your app's purpose and click Next to proceed.

| Туре    | Select an app type<br>The app type can't be changed aff |
|---------|---------------------------------------------------------|
| Details | Connect consumer p                                      |
|         | Business<br>Create or manage bu<br>Instagram using the  |
|         | Cancel                                                  |

Create an app

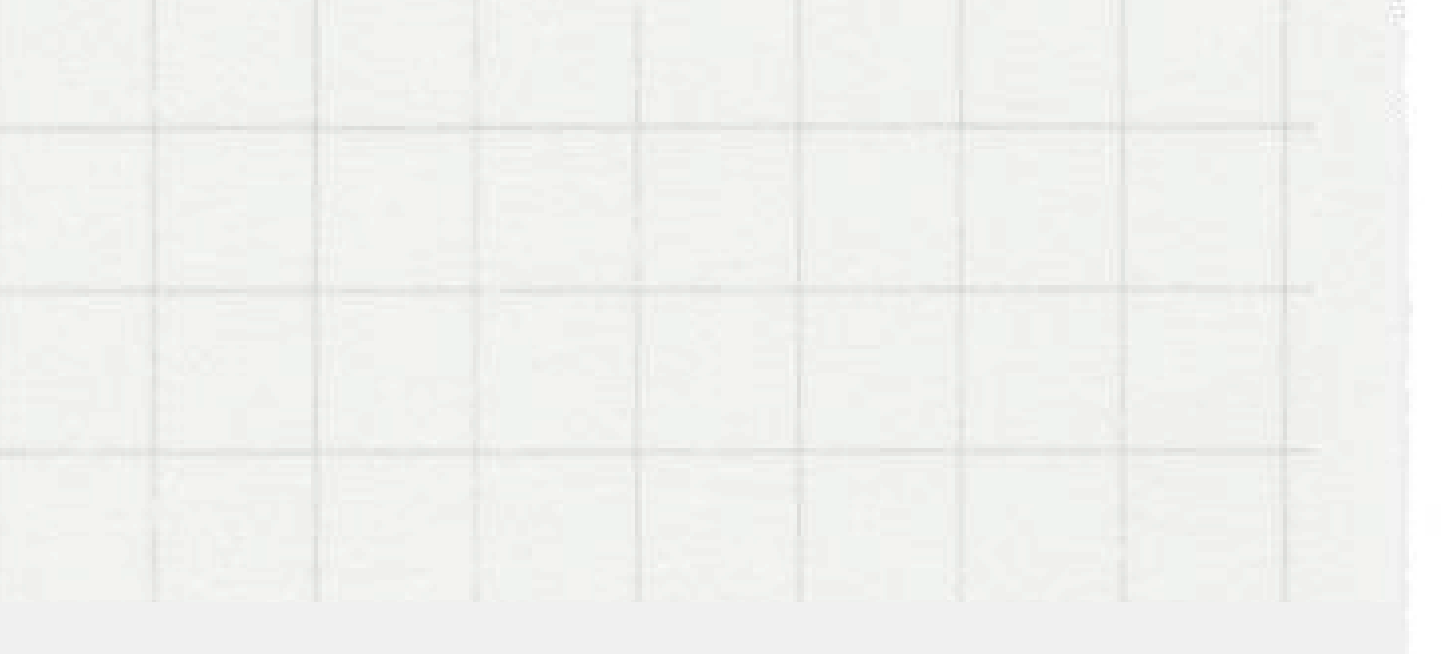

ter your app is created. Learn more

products and permissions, like Facebook Login to your app.

usiness assets like Pages, Events, Groups, Ads, Messenger, WhatsApp, and available business permissions, features and products.

Next

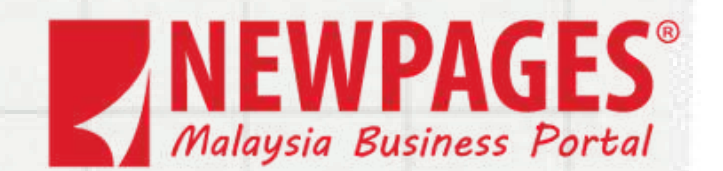

Provide your App App Name and Contact Email in the respective fields. Click App Create to complete the set up.

### Create an app

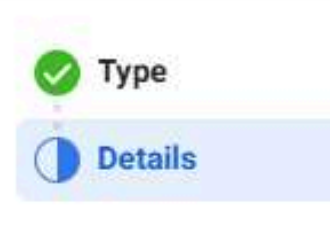

### Pizza Man App contact email

policies, app restrictions or recovery if your app is deleted or compromised.

itsswindy@gmail.com

### Business portfolio · Optional

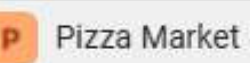

Cancel

App name

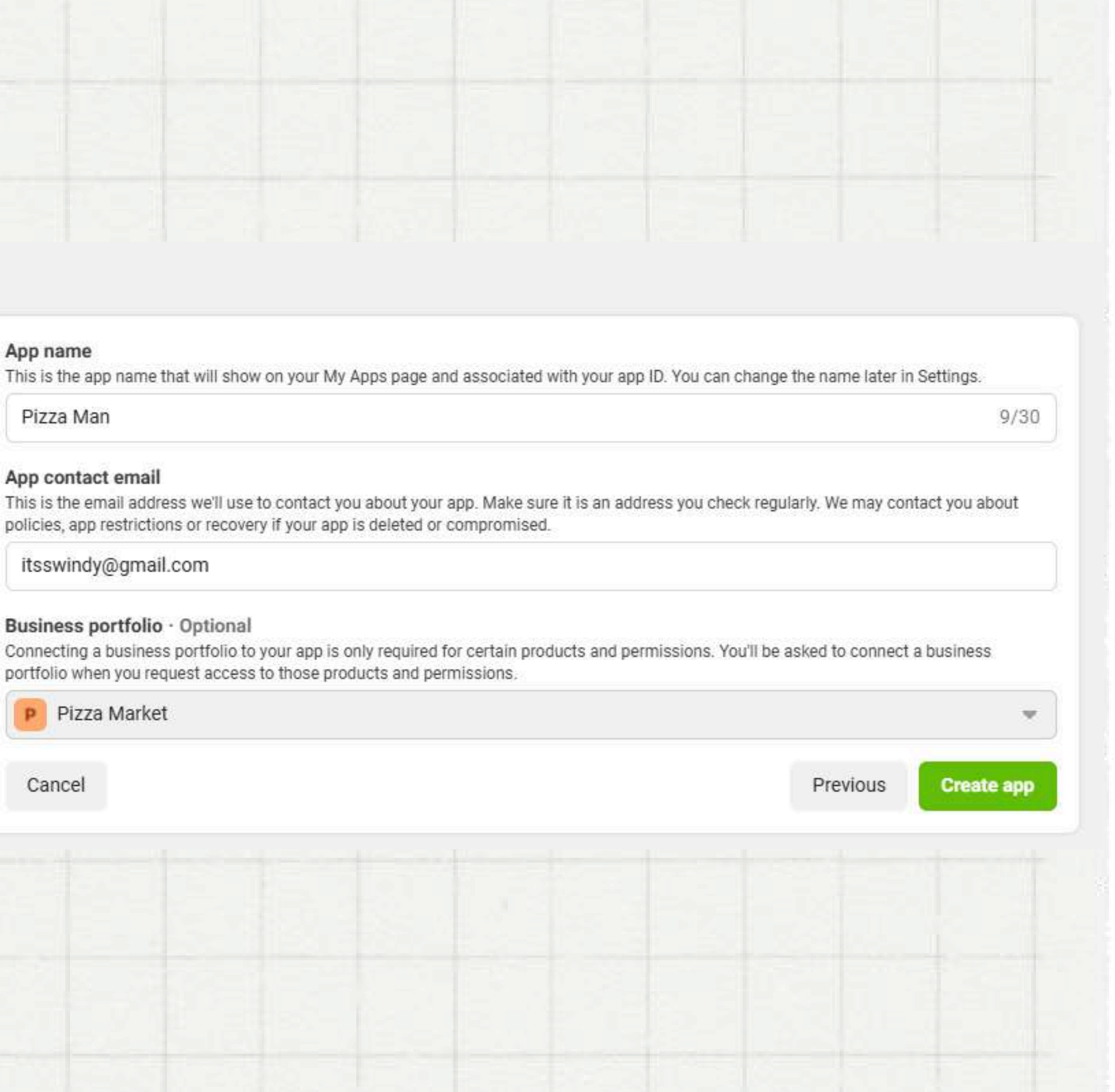

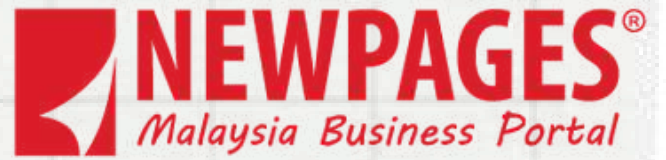

Go to the <u>Security</u> <u>Center</u> and click the <u>Start Verification</u> to verify your account

| Settings P Pizza Busines   | Market<br>is portfolio                                                                                                    |
|----------------------------|----------------------------------------------------------------------------------------------------|
| Apps<br>Instagram accounts | Security Center                                                                                                    |
| WhatsApp Accounts          | Security Center                                                                                                    |
| 😞 Data Sour 🗸              | Two-Factor Authentication                                                                                                    |
| 🐣 Requests 🗸 🗸             | Two-factor authentication makes it harder for others to<br>business portfolio and take control of your assets. Ma<br>Settings |
| 🔘 Brand saf 🗸              | Who's required to turn on two-factor authentication?                                                                          |
| 🖧 Integrations 🗸           | Admins only  O out of 1 people need to turn on two-factor authentics                                                          |
| Billing & pay              | access this portfolio.<br>Review People's Access                                                                              |
| 🧭 Meta Verified            |                                                                                                    |
| 📋 News Pages               | Verification for Pizza Market                                                                                                 |
| 🕙 Ad partnerships          | To access certain meta products, your organization m                                                                          |
| Security Center            | Eligible for verification                                                                                                    |

0

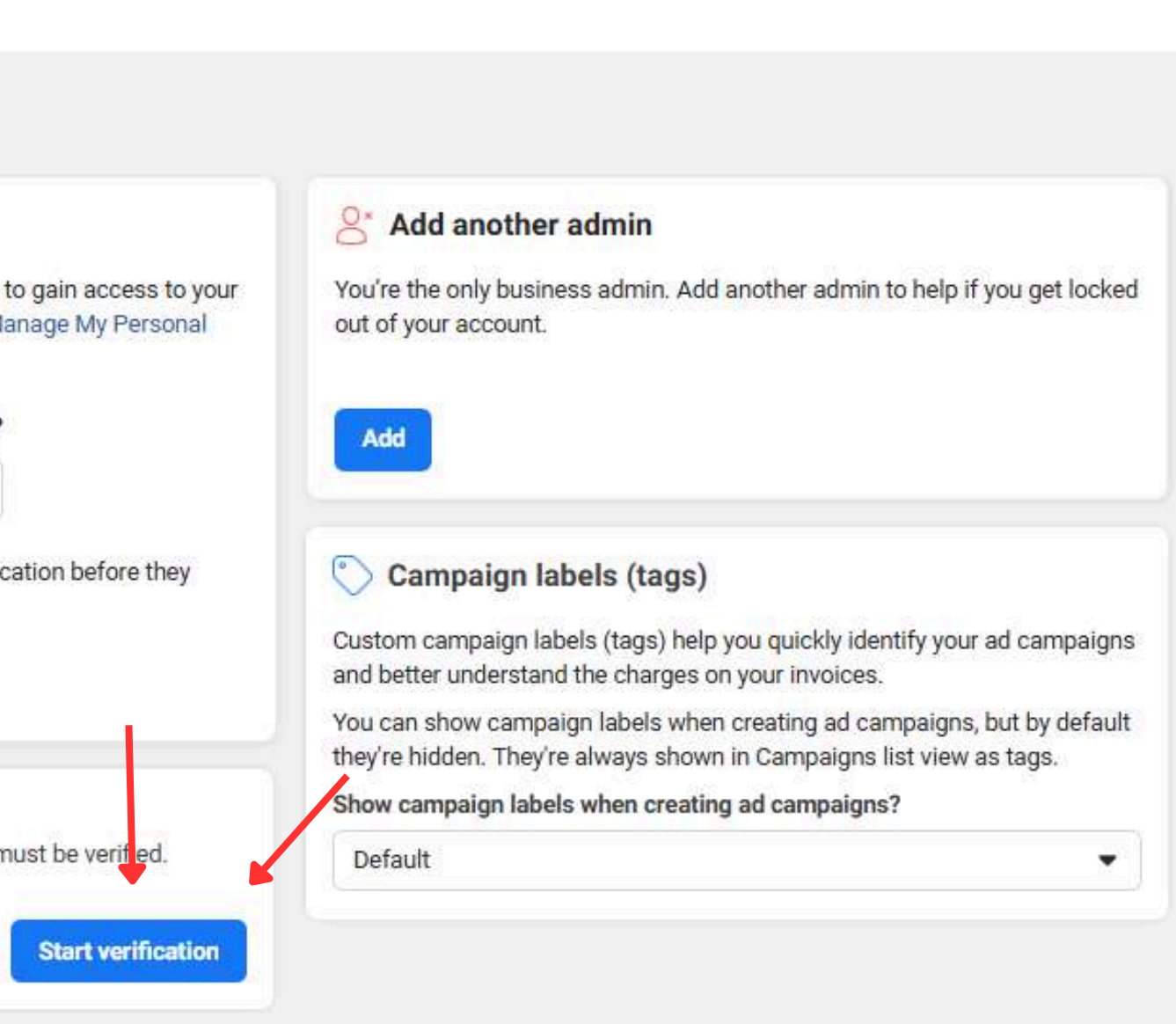

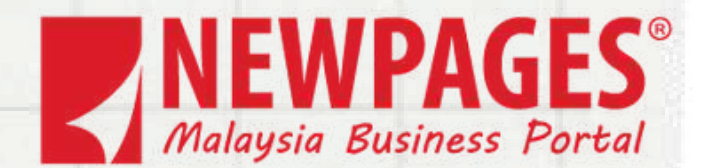

# Select and fill up your business details.

| +                                                                                                    | Select a country                                                                                                    |
|----------------------------------------------------------------------------------------------------|----------------------------------------------------------------------------------------------------|
| Where is you                                                                                                    | r business located?                                                                                                    |
| Country<br>Malaysia                                                                                                    |                                                                                                    |
|                                                                                                    | Back                                                                                                    |
| ~                                                                                                    | Select your business type                                                                                                    |
| What type o                                                                                                    | f business is this?                                                                                                    |
|                                                                                                    |                                                                                                    |
| Corporation<br>A publicly listed<br>accessible and o                                                                                                    | corporation, meaning the business information is<br>can serve as proof of legitimacy.                                                                                                    |
| Corporation<br>A publicly listed<br>accessible and o<br>Sole Proprieto<br>A business own<br>for business pur                                                                                               | corporation, meaning the business information is<br>can serve as proof of legitimacy.<br>rship<br>ed and operated by one person, using a differen<br>poses (DBA).                                                                                                    |
| Corporation<br>A publicly listed<br>accessible and o<br>Sole Proprieto<br>A business owne<br>for business pur<br>Partnership<br>A business when<br>share liabilities.                                      | corporation, meaning the business information is<br>can serve as proof of legitimacy.<br>orship<br>ed and operated by one person, using a differen<br>poses (DBA).<br>re two or more individuals equally manage, oper                                                             |
| Corporation<br>A publicly listed<br>accessible and o<br>Sole Proprieto<br>A business owne<br>for business pur<br>Partnership<br>A business whei<br>share liabilities.<br>Private Compa<br>A privately owne | corporation, meaning the business information is<br>can serve as proof of legitimacy.<br>Inship<br>ed and operated by one person, using a differen<br>poses (DBA).<br>The two or more individuals equally manage, oper<br>any<br>ed business, such as a Limited Liability Company |

Back

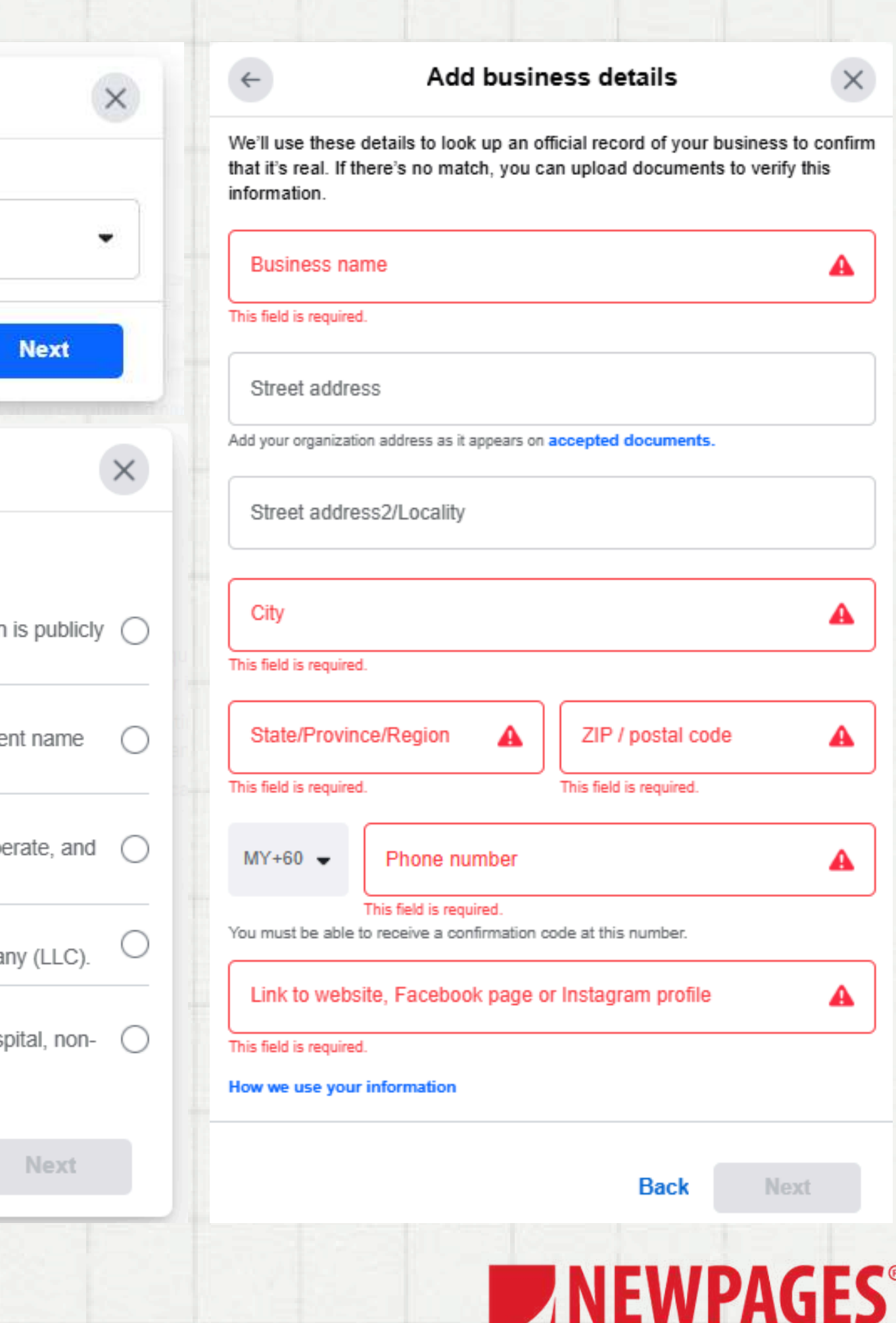

Malaysia Business Portal

Select the option that aligns with your business type and choose a contact method to verify your business.

### Select your business

We found the following from public records. Choose the one that is and matches your business details exactly.

If your business is not listed or the details are incorrect, select - My isn't listed.

Not sure which business to select?

### 2 results

~

PIZZA HUT

PIZZA HUT RESTAURANTS SDN. BHD.

Address: Level 7 Tower 1, Petaling Jaya, 46200, MY Website: https://www.pizzahut.com.my/ Tax ID: XXXXXXXX04 Principal: D K N\*\*\*\*\*\* C\*\*\*\* KHA\*\*\*

### PIZZA HUT RESTAURANTS SDN BHD

Address:

Level 17 Wisma KFC, Kuala Lumpur, 50250, MY Phone number: +60320263388 Website: https://www.pizzahut.com.my/ Tax ID: XXXXX5U, XXXXX-U Principal: I\*\*\*\* SUL\*\*\*\*\*

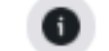

My business isn't listed

Back

| ×              | ← Select a contact method                                                                                                    | ×           |
|----------------|----------------------------------------------------------------------------------------------------|-------------|
| rent<br>siness | Since we couldn't find a matching record, you'll need to upload documents<br>confirm the details you entered. Your website must be functioning, up-to-d<br>and the webpage you provide must contain your business's legal name.                                                                                                    | s to<br>ate |
| 0              | <ul> <li>Pizza Hut Restaurant Jj Taman U</li> <li>Lot LG 16, Lower Ground Floor Jaya Jusco, Taman Universiti Shoppin<br/>Center, Tama, 81300 Johor Bahru, Johor, 81300 Johor Bahru</li> <li>+601300882525</li> </ul>                                                                                                    | g           |
|                | Email Recommended<br>We'll send a confirmation code to an email @pizzahut.com.my. Upload<br>documents that have your legal business name and address or phone<br>number.                                                                                                    | •           |
| ۲              | Second State of the second state of the second state of the second | С           |
|                | C Text message (SMS)<br>We'll text a confirmation code to +601300882525. Upload documents that<br>have your legal organization name and phone number.                                                                                                    | С           |
| 0              | WhatsApp message<br>We'll send a confirmation code to +601300882525 via WhatsApp. Upload<br>documents that have your legal organization name and phone number.                                                                                                    | С           |
| đ              | Back Next                                                                                                    |             |

You need to upload a document to proof your business is legal.

As we couldn't find a matching record, you'll need to upload documents to confirm the details that you entered. You may upload the same document more than once. Learn more about verification. Accepted file formats: .jpg, .pnq, .pdf

Newpages

 $\leftarrow$ 

- Skudai
- +60167762140

Verify legal business name Uploaded documents must include the legal organisation name you entered (see above) and must not be expired.

### Select a document type

Business bank statement Business bank statement

Business registration or licence document Business registration or licence document

Business tax document Business tax document

Certificate/articles of incorporation Certificate/articles of incorporation

### Upload documents

83, Jalan Flora 1/9, Taman Pulai Flora, 81300 Skudai, Johor, 81300

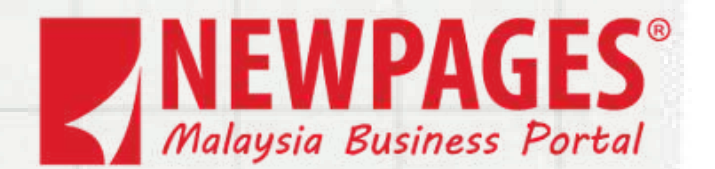

 $\times$ 

Provide your organization's phone number for verification, then wait approximately two business days for the process to complete.

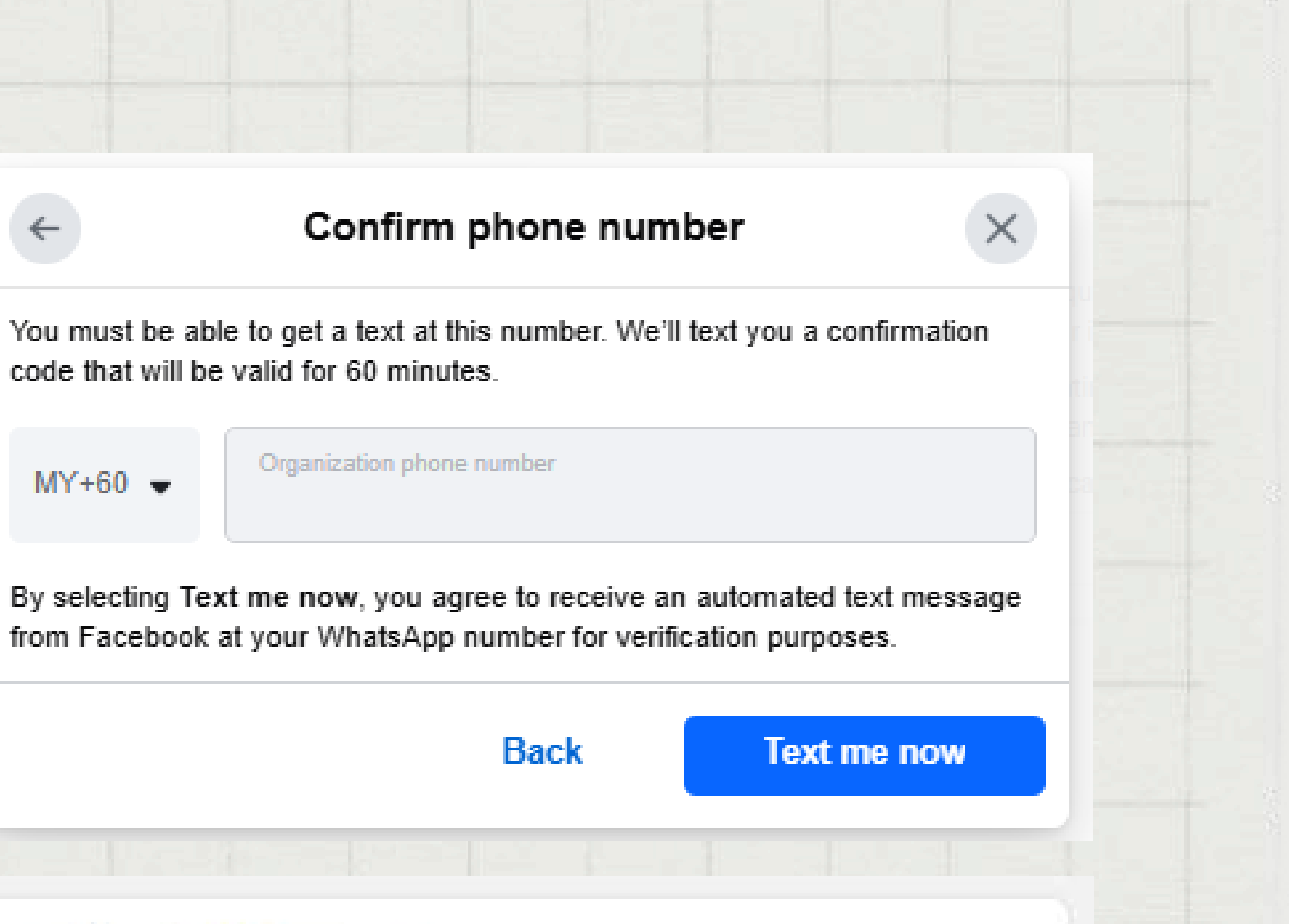

Verification for Pizza Man

Thank you for submitting your information. It should take about 2 business days to review your information and we'll update your verification status after the review is complete.

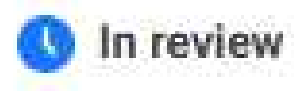

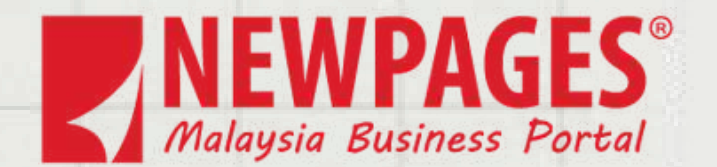

# Thank you very much!

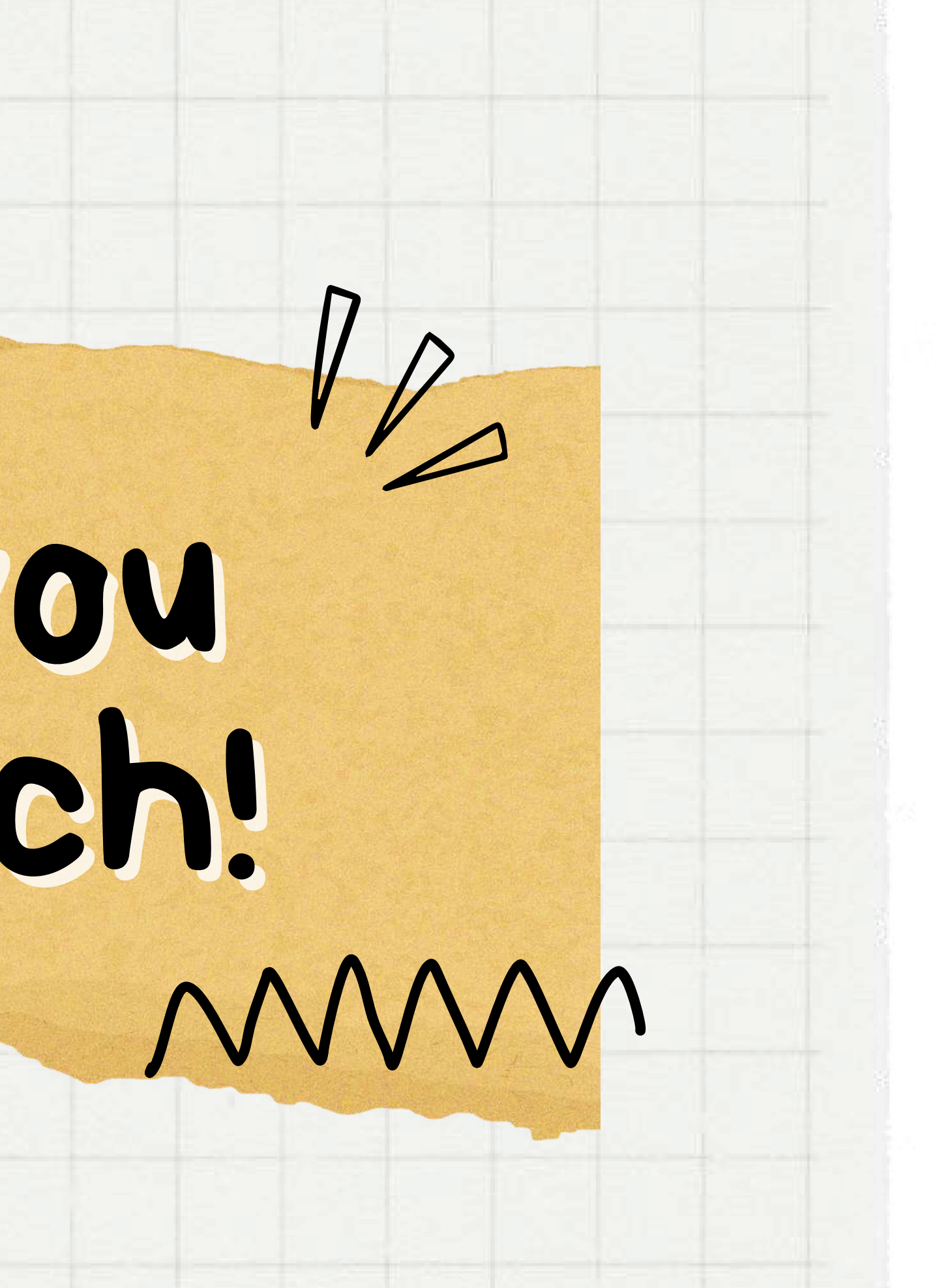

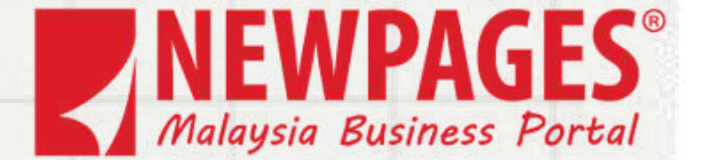